# **GigaDevice Semiconductor Inc.**

# Arm<sup>®</sup> Cortex<sup>®</sup>-M4 32-bit MCU

Application Note AN029

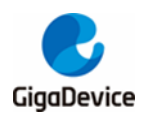

# **Table of Contents**

| Table  | e of Contents                                   | 2 |
|--------|-------------------------------------------------|---|
| List o | of Figures                                      | 3 |
| List o | of Tables                                       | 4 |
| 1.     | Introduction                                    | 5 |
| 2.     | Operation steps                                 | 5 |
| 2.1    | Turn on FPU                                     | 5 |
| 2.2    | Check whether the FPU is turned on successfully | 6 |
| 2.3    | Performance test comparison                     | 7 |
| 2.4    | Turn on DSP                                     | 8 |
| 3.     | Revision history1                               | 2 |

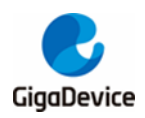

# **List of Figures**

| Figure 2-1. Enable FPU                                    | . 5 |
|-----------------------------------------------------------|-----|
| Figure 2-2. Select 303 or 403 and enable FPU              | . 6 |
| Figure 2-3. Add the corresponding compilation macro       | . 6 |
| Figure 2-4. Check whether the FPU is turned on            | . 6 |
| Figure 2-5. Comparison of performance test                | . 8 |
| Figure 2-6. math.lib file                                 | . 8 |
| Figure 2-7. The required .H file                          | . 9 |
| Figure 2-8. Core_cm3.h changed to core_cm4.h              | . 9 |
| Figure 2-9. Modify the chip model                         | 10  |
| Figure 2-10. Add the corresponding Math compilation macro | 10  |

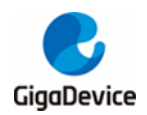

# **List of Tables**

| e 3-1. Revision history |
|-------------------------|
|-------------------------|

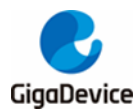

## 1. Introduction

GD32F3xx and GD32F403 with Cortex-M4 kernel are launched by GD in recent years. These two series products can run 103 program directly. But the 103 program doesn't have the DSP instruction set. Is there a way to let the users to use the DSP instruction set and FPU when the program is based on 103? The answer is yes. The detailed method is show as below.

## 2. Operation steps

The following steps use Keil4 as an example, and the configuration method of Keil5 is exactly the same.

### 2.1 Turn on FPU

The 303 and 403 series have the FPU function. Some particular configuration need to be set as below.

1. Enable FPU before executing code

#### Figure 2-1. Enable FPU

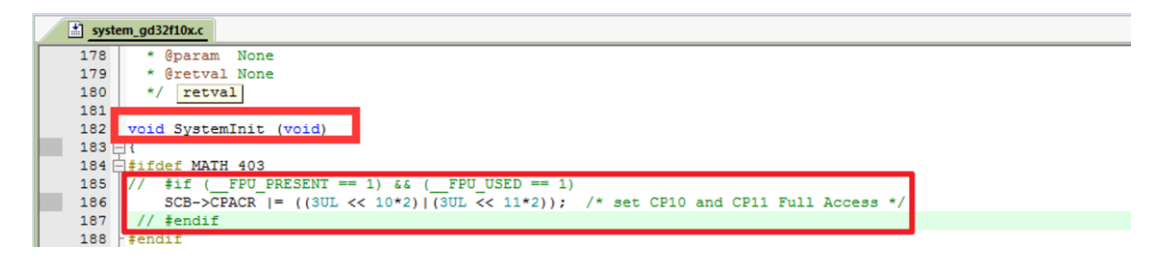

2. Select 303 or 403 model and use FPU

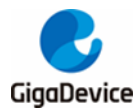

#### Figure 2-2. Select 303 or 403 and enable FPU

| 💟 Options for Target '403_Math' 🛛 🕹                                                                                                  |                                                               |  |  |  |  |
|----------------------------------------------------------------------------------------------------|---------------------------------------------------------------|--|--|--|--|
| Device Target Output Listing User   C/C++   Asm   Linker   Debug   Utilities                                                         |                                                               |  |  |  |  |
| GigaDevice GD32F403VE<br>Xtal (MHz): 25.0                                                                                            |                                                               |  |  |  |  |
| Operating system:     None     Use Cross-Module Optimization       Surtem Viewer File ( Sfe):     Image: Use MicroLIB     Big Endian |                                                               |  |  |  |  |
| System-Viewer File (.str):<br>SFD\GD\GD32F4xx\GD32F403.SFR Floating Point Hardware: Use FPU                                          |                                                               |  |  |  |  |
| Read/Only Memory Areas<br>default off-chip Start Size Startup                                                                        | Read/Write Memory Areas<br>default off-chip Start Size Nolnit |  |  |  |  |
| □ ROM1: □ C                                                                                                    | □ RAM1: □ □                                                   |  |  |  |  |
| □ ROM2: □ ○                                                                                                    | □ RAM2: □ □                                                   |  |  |  |  |
| □ ROM3: □ O                                                                                                    | □ RAM3: □ □                                                   |  |  |  |  |
| on-chip                                                                                                    | on-chip                                                       |  |  |  |  |
|                                                                                                    |                                                               |  |  |  |  |
|                                                                                                    |                                                               |  |  |  |  |
| OK Cancel Defaults Help                                                                                                    |                                                               |  |  |  |  |

3. Fill in the corresponding compilation macro definition.

#### Figure 2-3. Add the corresponding compilation macro

| 🕎 Options for Target 'GD32F10X_HD'                                                     | × |
|----------------------------------------------------------------------------------------|---|
| Device Target Output Listing User C/C++ Asm Linker Debug Utilities                     |   |
| Preprocessor Symbols Define: USE_STDPERIPH_DRIVER GD32F10X_CLFPU_PRESENTTARGET_FPU_VFP |   |
| Undefine:                                                                              |   |

Note: GD32F10X\_CL must be configured for F403, and F303 and F103 must be the same.

### 2.2 Check whether the FPU is turned on successfully

In the JLINK debugging control interface, enter the command:

mem32 0xE000ED88 1

See the following figure for detailed operation. After entering the command, 00f00000 indicates that the FPU has been turned on. If it is 00000000, it indicates that the FPU has not been turned on.

Figure 2-4. Check whether the FPU is turned on

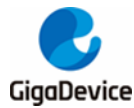

```
T) cJTAG

TIF>swd

Specify target interface speed [kHz]. <Default>: 4000 kHz

Speed>

Device "GD32F303RE" selected.

Connecting to target via SWD

Found SW-DP with ID 0x2BA01477

Scanning AP map to find all available APs

AP[1]: Stopped AP scan as end of AP map has been reached

AP[0]: AHB-AP (IDR: 0x24770011)

Iterating through AP map to find AHB-AP to use

AP[0]: Core found

AP[0]: Core found

AP[0]: AHB-AP ROM base: 0xE00FF000

CPUID register: 0x410FC241. Implementer code: 0x41 (ARM)

Found Cortex-M4 r0p1, Little endian.

FPUnit: 6 code (BP) slots and 2 literal slots

CoreSight components:

ROMTb1[0][0]: E000E000, CID: B105E00D, PID: 000BB00C SCS-M7

ROMTb1[0][1]: E0001000, CID: B105E00D, PID: 003BB002 DWT

ROMTb1[0][2]: E0002000, CID: B105E00D, PID: 003BB002 DWT

ROMTb1[0][2]: E0002000, CID: B105E00D, PID: 003BB001 ITM

ROMTb1[0][3]: E0004000, CID: B105900D, PID: 003BB01 ITM

ROMTb1[0][4]: E0040000, CID: B105900D, PID: 003BB01 ITM

ROMTb1[0][5]: E0041000, CID: B105900D, PID: 003BB01 ITM

ROMTb1[0][5]: E0041000, CID: B105900D, PID: 003BB01 ITM

ROMTb1[0][5]: E0041000, CID: B105900D, PID: 000BB9A1 TPIU

ROMTb1[0][5]: E0041000, CID: 00000000, PID: 0000B9A1 TPIU

ROMTb1[0][5]: E0041000, CID: 00000000, PID: 0000B9A1 TPIU

ROMTb1[0][5]: E0041000, CID: 00000000, PID: 0000B9A1 TPIU

ROMTb1[0][5]: E0041000, CID: 00000000, PID: 0000B9A1 TPIU

ROMTb1[0][5]: E0041000, CID: 00000000, PID: 0000B9A1 TPIU

ROMTb1[0][5]: E0041000, CID: 00000000, PID: 0000B9A1 TPIU

ROMTb1[0][5]: E0041000, CID: 00000000, PID: 0000B9A1 TPIU

ROMTb1[0][5]: E0041000, CID: 00000000, PID: 0000B9A1 TPIU

ROMTb1[0][5]: E0041000, CID: 00000000, PID: 0000B9A1 TPIU

ROMTb1[0][5]: E0041000, CID: 00000000, PID: 00000000 ???

Cortex-M4 identified.

J-Link>mem32 0xE000ED88 1

3000ED88 = 00F00000
```

## 2.3 Performance test comparison

Compile the code, then the performance of M4 can be tested on 103 code.

```
int main (void)
{
   float i;
   float m = 2.5f;
   float n = 4;
   /* configure systick */
   systick config();
   /* initilize the LEDs, USART and key */
   gd eval led init (LED2);
   gd eval led init (LED3);
   gd eval led init (LED4);
   gd_eval_com_init(EVAL_COM0);
   gd_eval_key_init(KEY_WAKEUP, KEY MODE GPIO);
   while(1) {
      if (RESET == gd eval key state get (KEY WAKEUP)) {
          gd eval led on (LED3);
          i = m * n;
          gd eval led off(LED3);
```

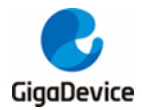

```
printf("\r\ni = %f", i);
while(RESET == gd_eval_key_state_get(KEY_WAKEUP));
}
```

Grab the pin waveform of LED3 with the logic analyzer and check the calculation time of floating-point operation. The following is the test comparison between opening FPU and not opening FPU:

Figure 2-5. Comparison of performance test

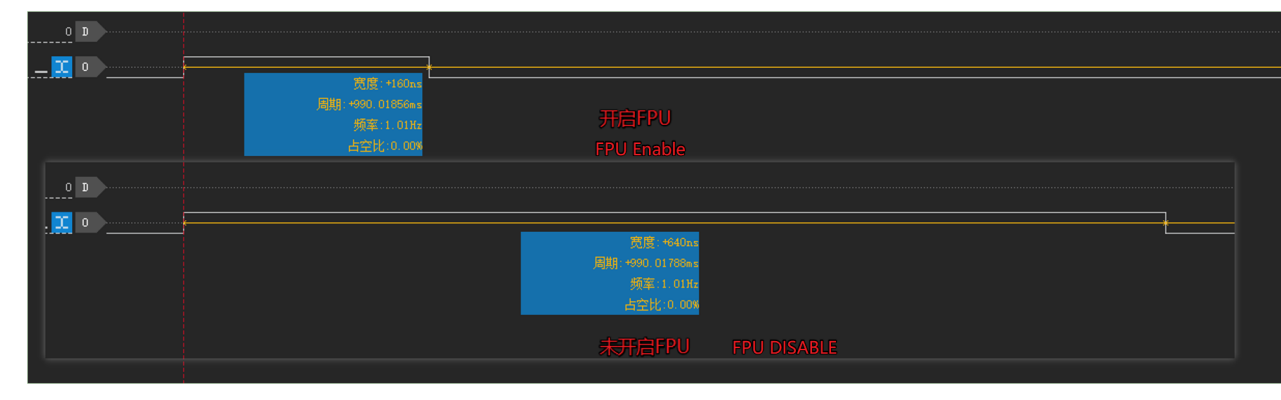

If FPU is not enabled, a floating-point multiplication takes 640ns, and only 160ns after FPU is enabled.

### 2.4 Turn on DSP

1. Copy math.lib from the MDK path and add to the project. The specific document is arm\_cortexM4l\_math.lib. (If the FPU is used, arm\_cortexM4lf\_math.lib will be selected.)

| 新加卷 (D:) ▶ Keil ▶ ARM ▶ CMSIS ▶ I | ib 🕨 ARM         |                | ▼ 4 搜索    | / |
|-----------------------------------|------------------|----------------|-----------|---|
| 工具(T) 帮助(H)                       |                  |                |           |   |
| 共享 ▼ 新建文件夹                        |                  |                |           |   |
| 名称                                | 修改日期             | 类型             | 大小        |   |
| 🚔 arm_cortexM0l_math.lib          | 2012/10/24 11:07 | Altium Library | 10,364 KB |   |
| 🛃 arm_cortexM3I_math.lib          | 2012/10/24 11:07 | Altium Library | 10,656 KB |   |
| 🚔 arm_cortexM4l_math.lib          | 2012/10/24 11:07 | Altium Library | 10,822 KB |   |
| 🚔 arm_cortexM4lf_math.lib         | 2012/10/24 11:07 | Altium Library | 10,905 KB |   |
|                                   |                  |                |           |   |
|                                   |                  |                |           |   |

Figure 2-6. math.lib file

2. Copy the corresponding .H file to the project. The core\_cm4.h file is needed if DSP is used.

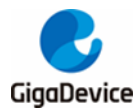

#### Figure 2-7. The required .H file

| Firmware CMSIS      |                 |       | ▼ 4 <sub>7</sub> ₩2≤ 14 |
|---------------------|-----------------|-------|-------------------------|
| LES When            |                 |       |                         |
| Area                |                 |       |                         |
| 18 <sup>1</sup>     | \$1535\$        | zda.  | <i>Q</i> .              |
| 🖺 arm math.h        | 2016/11/5 1:33  | H文件   | 247 KB                  |
| 📄 core_cm0.h        | 2016/11/5 1:33  | H 文件  | 36 KB                   |
| core_cm0plus.h      | 2016/11/5 1:33  | H 文件  | 43 KB                   |
| core_cm3.c          | 2010/6/7 10:25  | C 文件  | 17 KB                   |
| core cm3.h          | 2016/11/5 1:33  | H文件   | 102 KB                  |
| 📋 core_cm4.h        | 2016/11/5 1:33  | H 文件  | 112 KB                  |
| 📋 core_cm4_simd.h   | 2017/4/27 16:18 | H 文件  | 23 KB                   |
| 📋 core_cmFunc.h     | 2016/11/5 1:33  | H 文件  | 18 KB                   |
| core_cminstr.n      | 2010/11/3 1:55  | n X1+ | 20 ND                   |
| 📋 core_cmSimd.h     | 2016/11/5 1:33  | H 文件  | 23 KB                   |
| 📄 gd32f10x.h        | 2015/3/23 9:59  | H 文件  | 699 KB                  |
| system_gd32f10x.c   | 2015/1/19 9:08  | C 文件  | 38 KB                   |
| 📄 system_gd32f10x.h | 2015/1/19 9:08  | H 文件  | 2 KB                    |

3. Change the core\_cm3.h to core\_cm4.h in gd32f10x.h file.

Figure 2-8. Core\_cm3.h changed to core\_cm4.h

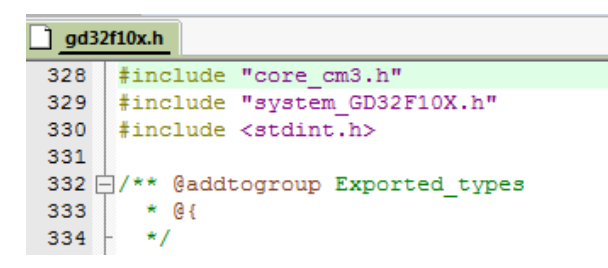

4. Modify the selection of the MCU model. 303 select the corresponding 303 model, 403 select the corresponding 403 model and the corresponding Math compilation macro.

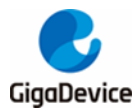

### Figure 2-9. Modify the chip model

| Options for Target '303_Math'                                                                                                    | X    |
|----------------------------------------------------------------------------------------------------|------|
| Device Target Output Listing User C/C++ Asm Linker Debug Utilities<br>Database: GigaDevice GD32F30x Devices V<br>Vendor: GigaDevice<br>Device: GD32F303RG<br>Toolset: ARM                                                                                                    |      |
| GigaDevice<br>GD32F303CC<br>GD32F303CC<br>GD32F303CC<br>GD32F303CC<br>GD32F303CC<br>GD32F303CC<br>GD32F303RC<br>GD32F303RC<br>GD32F303RC<br>GD32F303RC<br>GD32F303RC<br>GD32F303RC<br>GD32F303RC<br>GD32F303RK<br>GD32F303RK<br>GD32F303VC<br>GD32F303VC<br>GD32F302C<br>GD32F302C<br>GD32F302C<br>GD32F302C |      |
| OK Cancel Defaults                                                                                                    | Help |

Figure 2-10. Add the corresponding Math compilation macro

| Options for Target '303_Math'                                                                                                   |                                 | x                |  |  |
|----------------------------------------------------------------------------------------------------|---------------------------------|------------------|--|--|
| Device Target Output Listing User C/C++ Asm Linker Debug Vtilities                                                              |                                 |                  |  |  |
| Preprocessor Symbols                                                                                                    |                                 |                  |  |  |
| Define: USE_STDPERIPH_DRIVER,GD32F10X_HD,MATH_313,ARM_MATH_CM4                                                                  |                                 |                  |  |  |
| Undefine:                                                                                                    |                                 |                  |  |  |
| Language / Code Generation                                                                                                    |                                 | Warringe         |  |  |
|                                                                                                    | Strict ANSI C                   | Warnings.        |  |  |
| Optimization: Level 0 (-00)                                                                                                    | Enum Container always int       |                  |  |  |
| Optimize for Time                                                                                                    | Plain Char is Signed            | Thumb Mode       |  |  |
| Split Load and Store Multiple                                                                                                   | Read-Only Position Independent  | No Auto Includes |  |  |
| ☑ One ELF Section per Function                                                                                                  | Read-Write Position Independent |                  |  |  |
| Include<br>Paths<br>Misc                                                                                                    |                                 |                  |  |  |
| Controls                                                                                                    |                                 |                  |  |  |
| Compiler -ccpu Cortex-M4 -D_MICROLIB -g -O0apcs=interworksplit_sections -l\ -l\\Firmware<br>\Peripherals\inc -l\\Firmware\CMSIS |                                 |                  |  |  |
|                                                                                                    | Concol Defendato                |                  |  |  |
|                                                                                                    | Cancer Defaults                 | летр             |  |  |

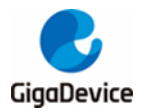

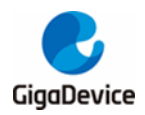

## 3. Revision history

### Table 3-1. Revision history

| Revision No. | Description     | Date         |
|--------------|-----------------|--------------|
| 1.0          | Initial Release | Apr.30, 2021 |

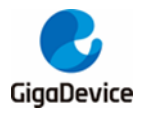

#### **Important Notice**

This document is the property of GigaDevice Semiconductor Inc. and its subsidiaries (the "Company"). This document, including any product of the Company described in this document (the "Product"), is owned by the Company under the intellectual property laws and treaties of the People's Republic of China and other jurisdictions worldwide. The Company reserves all rights under such laws and treaties and does not grant any license under its patents, copyrights, trademarks, or other intellectual property rights. The names and brands of third party referred thereto (if any) are the property of their respective owner and referred to for identification purposes only.

The Company makes no warranty of any kind, express or implied, with regard to this document or any Product, including, but not limited to, the implied warranties of merchantability and fitness for a particular purpose. The Company does not assume any liability arising out of the application or use of any Product described in this document. Any information provided in this document is provided only for reference purposes. It is the responsibility of the user of this document to properly design, program, and test the functionality and safety of any application made of this information and any resulting product. Except for customized products which has been expressly identified in the applicable agreement, the Products are designed, developed, and/or manufactured for ordinary business, industrial, personal, and/or household applications only. The Products are not designed, intended, or authorized for use as components in systems designed or intended for the operation of weapons, weapons systems, nuclear installations, atomic energy control instruments, combustion control instruments, airplane or spaceship instruments, transportation instruments, traffic signal instruments, life-support devices or systems, other medical devices or systems (including resuscitation equipment and surgical implants), pollution control or hazardous substances management, or other uses where the failure of the device or Product could cause personal injury, death, property or environmental damage ("Unintended Uses"). Customers shall take any and all actions to ensure using and selling the Products in accordance with the applicable laws and regulations. The Company is not liable, in whole or in part, and customers shall and hereby do release the Company as well as it's suppliers and/or distributors from any claim, damage, or other liability arising from or related to all Unintended Uses of the Products. Customers shall indemnify and hold the Company as well as it's suppliers and/or distributors harmless from and against all claims, costs, damages, and other liabilities, including claims for personal injury or death, arising from or related to any Unintended Uses of the Products.

Information in this document is provided solely in connection with the Products. The Company reserves the right to make changes, corrections, modifications or improvements to this document and Products and services described herein at any time, without notice.

© 2021 GigaDevice - All rights reserved